# Configuración de Smart License en Expressway

### Contenido

| Introducción                                              |
|-----------------------------------------------------------|
| Prerequisites                                             |
| Requirements                                              |
| Componentes Utilizados                                    |
| Antecedentes                                              |
| Configurar                                                |
| Modelo directo                                            |
| Modelo de implementación mediada                          |
| Troubleshoot                                              |
| Verificación                                              |
| ¿Cómo se aplican licencias específicas a mis Expressways? |
| Ejemplo:                                                  |
| Tipos de licencias inteligentes                           |
| Uso de licencias                                          |

### Introducción

Este documento describe cómo configurar Smart Licensing en Cisco Expressway.

### Prerequisites

#### Requirements

Cisco recomienda que tenga conocimiento sobre estos temas:

- Acceso a Cisco Smart Software Manager (CSSM)
- Smart Account (SA)
- Cuenta virtual (VA)

#### **Componentes Utilizados**

La información que contiene este documento se basa en las siguientes versiones de software y hardware.

• Cisco Expressway versión 12.6 y posterior.

La información que contiene este documento se creó a partir de los dispositivos en un ambiente de laboratorio específico. Todos los dispositivos que se utilizan en este documento se pusieron en

funcionamiento con una configuración verificada (predeterminada). Si tiene una red en vivo, asegúrese de entender el posible impacto de cualquier comando.

### Antecedentes

Cisco Smart Software Licensing es una nueva forma de concebir las licencias. Simplifica la experiencia con las licencias en toda la empresa y facilita la compra, implementación, seguimiento y renovación del software de Cisco. Ofrece visibilidad de la propiedad y el consumo de licencias a través de una única y sencilla interfaz de usuario.

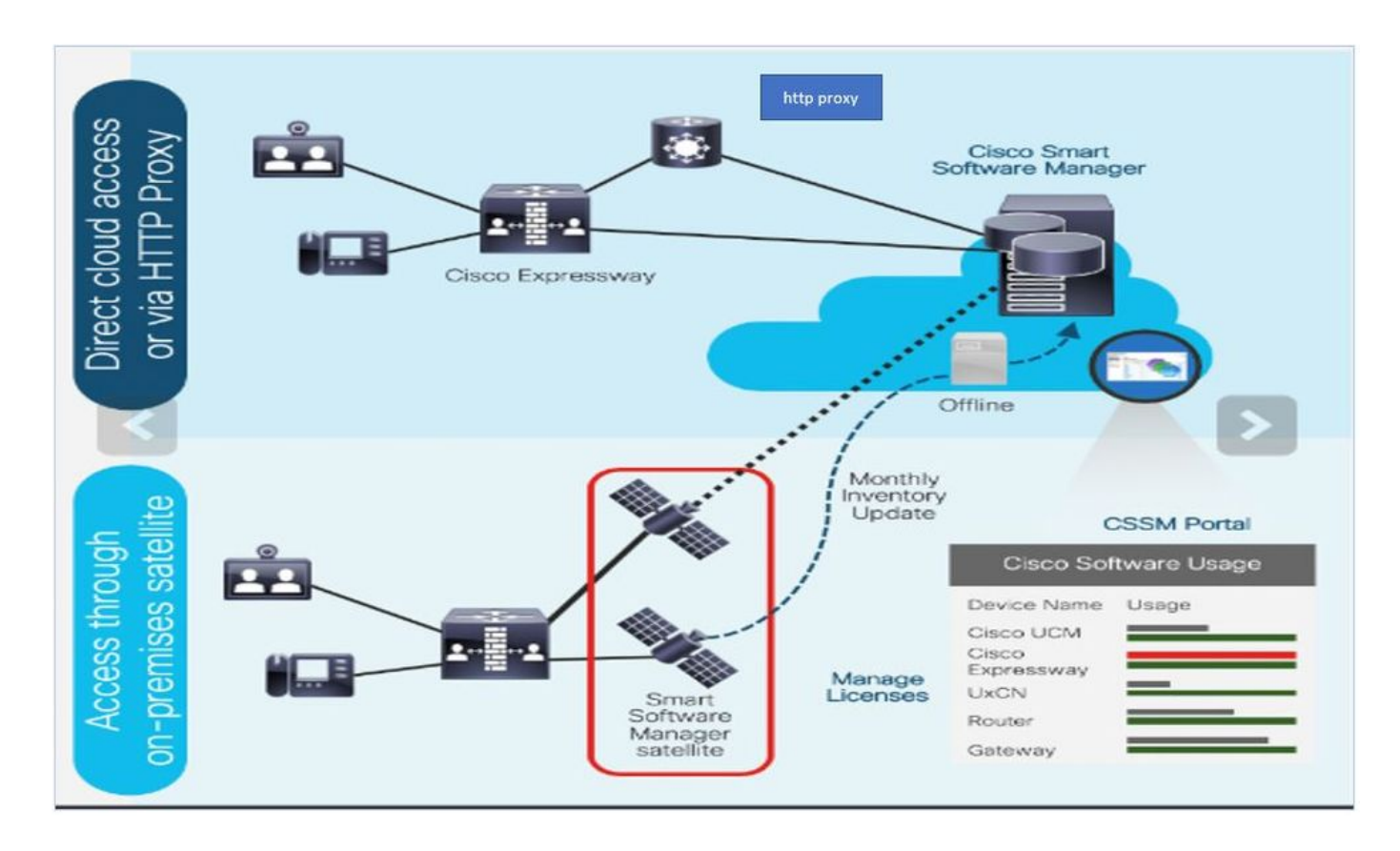

Realiza un pedido en Cisco Commerce y el pedido se asocia a la cuenta inteligente. Esta información se cumplimenta en Smart Software Manager, que reside en Cisco.com. Ahora tiene una vista completa de lo que ha pedido y comprado.

El producto que tiene habilitada la licencia inteligente (mediante CLI o GUI), está registrado en CSSM y notifican el consumo de licencias a CSSM. Existen dos modelos para informar del uso:

Modelo directo: utilice este modelo en sus entornos, donde los dispositivos pueden comunicarse directamente a Internet o conectarse a Internet a través de un proxy HTTPS. La comunicación con Cisco.com se realiza mediante HTTPS, por lo que todo el tráfico se cifra en el transporte. Si el tráfico se envía a través de un proxy HTTPS, todas las comunicaciones entre los dispositivos y Cisco.com se canalizan a través de una ubicación centralizada si es necesario aplicar políticas de seguridad o inspección adicionales.

Modelo de implementación mediada: utilice este modelo en redes en las que los dispositivos no tienen ninguna forma de conectarse a Internet y, por tanto, no pueden acceder a Cisco.com. Este modelo de implementación requiere que instale una máquina virtual satélite CSSM en sus instalaciones, a la que puedan acceder todos los hosts internos. El satélite en las instalaciones se puede implementar en un modo conectado que se sincroniza con CSSM en Cisco.com mensual, semanal o se puede implementar en una configuración totalmente desconectada que requiere cargas y descargas de archivos manuales para mantener el satélite sincronizado. Se recomienda realizar la sincronización al menos cada 30 días.

## Configurar

Save

Paso 1. Vaya a Mantenimiento> ficha Licencias inteligentes.

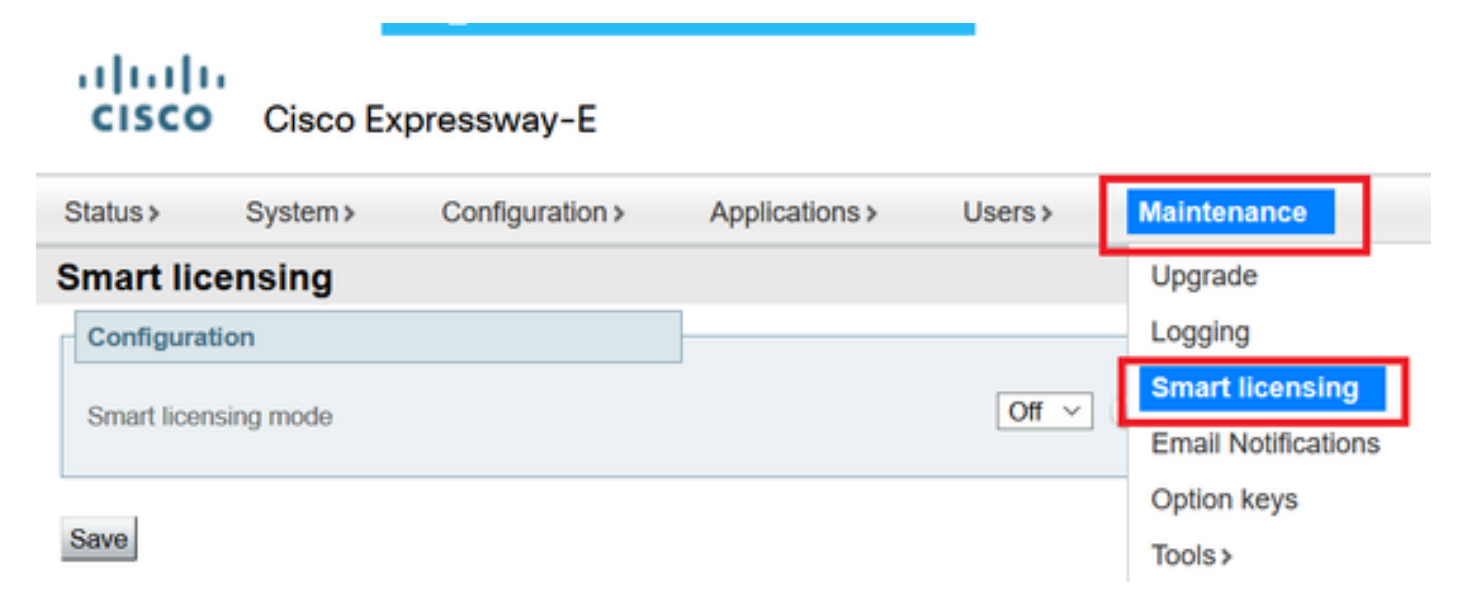

Paso 2. Active Smart Licensing. Click Save.

| Status >   | System >   | Configuration > | Applications > | Users > | Maintenance > |
|------------|------------|-----------------|----------------|---------|---------------|
| Smart lie  | censing    |                 |                |         |               |
| Configura  | ation      |                 |                |         |               |
| Smart lice | nsing mode |                 |                | Off ~   |               |
|            |            |                 |                |         |               |

Precaución: Smart Licensing es exclusiva y no puede funcionar simultáneamente con el modo de licencia de clave de autorización de producto (PAK). Si debe producirse un cambio de licencia inteligente a PAK, debe realizarse un restablecimiento de fábrica del dispositivo.

| Confirm                                                                                         |
|-------------------------------------------------------------------------------------------------|
| Turning off Smart licensing requires factory or system reset, continue to turn ON if you are OK |
| OK Cancel                                                                                       |

Nota: siempre se recomienda realizar una copia de seguridad de la configuración para evitar cualquier escenario de pérdida de configuración parcial o completa.

Nota: No se representa ninguna opción de función en la ficha Visión general.

| cisco         | Cisco Ex         | pressway-C        |                        |                         |               |
|---------------|------------------|-------------------|------------------------|-------------------------|---------------|
| Status        | System >         | Configuration >   | Applications >         | Users >                 | Maintenance > |
| Overview      | 1                |                   |                        |                         |               |
| System mod    | le               |                   |                        |                         |               |
| Selected mod  | des              | Ge                | neric - Do you want to | o <u>Run service se</u> | atup?         |
| System info   | rmation          |                   |                        | _                       |               |
| System name   | Ð                |                   |                        |                         |               |
| Up time       |                  | 1 h               | our 22 minutes 47 se   | conds                   |               |
| Software vers | sion             | X1.               | 2.6                    |                         |               |
| IPv4 address  |                  | 11.               | 105.121.175            |                         |               |
| Smart licensi | ng               |                   |                        |                         |               |
| Resource us   | sage (last updat | ed: 12:20:49 UTC) |                        |                         |               |
|               |                  |                   |                        |                         |               |
| Registered ca | alls             | Current video     |                        | 0                       |               |
|               |                  | Current audio (S  | SIP)                   | 0                       |               |
|               |                  | Peak video        |                        | 0                       |               |
|               |                  | Peak audio (SIF   | ?)                     | 0                       |               |
|               |                  |                   |                        |                         |               |
| Rich media s  | ession calls     | Current video     |                        | 0                       |               |
|               |                  | Current audio (   | SIP)                   | 0                       |               |
|               |                  | Peak video        |                        | 0                       |               |
|               |                  | Peak audio (SIF   | 2)                     | 0                       |               |

Verify Device muestra Unregistered to CSSM or Satellite.

| Licensing status                |                             |
|---------------------------------|-----------------------------|
| Registration status             | × <u>Unregistered</u>       |
| License authorization status    | ✓ <u>No Licenses In Use</u> |
| Smart account                   |                             |
| Virtual account                 |                             |
| Export-controlled functionality | Not allowed                 |

Paso 3. Elija la configuración de transporte en la página de licencias según el modelo de implementación de Smart Licensing.

- Directa: se conecta directamente a la nube.
- Satélite: solución in situ que se dirige directamente al CSSM.
- Proxy: Proxy HTTPS.

| Configuration                                                                  |                                                                          |
|--------------------------------------------------------------------------------|--------------------------------------------------------------------------|
| Smart licensing mode                                                           | On 🗸 (i)                                                                 |
| Transport                                                                      |                                                                          |
| Transport settings<br>URL<br>Do not share my hostname or IP address with Cisco | Direct<br>Direct<br>Cisco Smart Software Manager On-Prem<br>Proxy server |
| Save                                                                           |                                                                          |

#### Modelo directo

Para Direct Model, elija Direct y Save. Chequea. No comparta mi nombre de host o dirección IP con Cisco si su política de seguridad no le permite compartir información en la nube.

| Transport                                         | ]                                     |                           |       |
|---------------------------------------------------|---------------------------------------|---------------------------|-------|
| Transport settings                                |                                       | Direct                    | · (i) |
| URL                                               | · · · · · · · · · · · · · · · · · · · | https://smartreceiver.cis |       |
| Do not share my hostname or IP address with Cisco |                                       |                           |       |
|                                                   |                                       |                           |       |

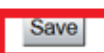

Paso 4. Cree un token en CSSM.

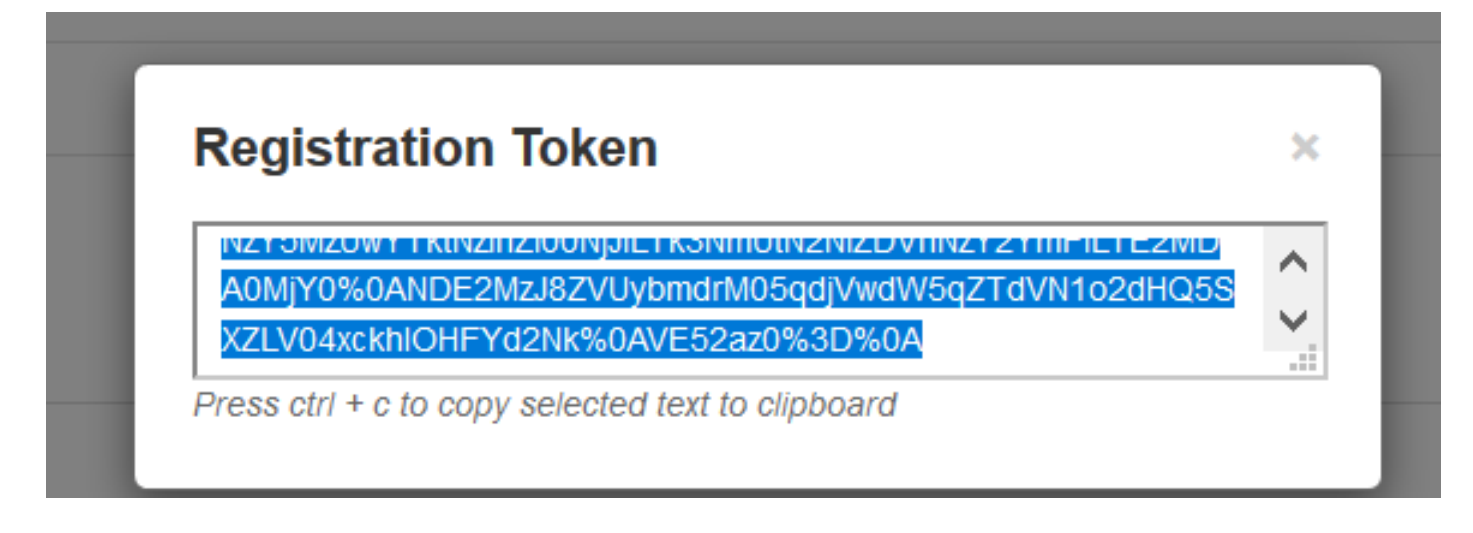

Paso 5. Pegue el token y haga clic en Register.

| stration                         |                                                                                                    |
|----------------------------------|----------------------------------------------------------------------------------------------------|
| duct Instance Registration token | NzY5MzUWYTktNzihZi00NjJILTK3NmUtN2NIZDVhNzY2YmFILTE2MDA0MjY<br>0%0ANDE2MzJ8ZVUybmdrM05qdjVwdW5qZTdVN1o2dHQ5SXZLV04xxkhl<br>OHFYd2Nk%0AVE52az0%3D%0Aj |
|                                  |                                                                                                    |

Nota: asegúrese de que Cisco Expressway tiene una conexión abierta hacia la nube, como se resalta en la siguiente imagen.

| Smart Licensing<br>requests<br>originating from<br>Expressway-E | Expressway-<br>E | Ephemeral<br>(30000-<br>35999) | TLS | https://smartreceiver.cisco.com/licservice/license | 443 |
|-----------------------------------------------------------------|------------------|--------------------------------|-----|----------------------------------------------------|-----|
|-----------------------------------------------------------------|------------------|--------------------------------|-----|----------------------------------------------------|-----|

Compruebe si la instancia se ha registrado correctamente.

| Licensing status             |                     |
|------------------------------|---------------------|
| Registration status          | ✓ <u>Registered</u> |
| License authorization status | Authorized          |

Modelo de implementación mediada

Paso 1. Elija Cisco Smart Software Manager On-Prem y Save.

| Transport                                         |                                                      |
|---------------------------------------------------|------------------------------------------------------|
| Transport settings                                | Direct                                               |
| UBL                                               | Direct                                               |
|                                                   | Cisco Smart Software Manager On-Prem<br>Provy server |
| Do not share my hostname or IP address with Cisco |                                                      |

Paso 2. Actualice la URL CSSM onprem. Introduzca la URL correcta.

| Transport                                         |                                          |
|---------------------------------------------------|------------------------------------------|
| Transport settings                                | Cisco Smart Software Manager On-Prem 💉 🥡 |
| URL                                               | ★ https://petelive/SmartTransport (i)    |
| Do not share my hostname or IP address with Cisco |                                          |
|                                                   |                                          |
| Save                                              |                                          |

Paso 3. Acceda a CSSM en las instalaciones y genere un token.

| Registration Token                                 |   |
|----------------------------------------------------|---|
|                                                    | 1 |
| Access ctrl + c to copy selected text to clipboard | ~ |

Paso 4. Pegue el token. Haga clic en Register.

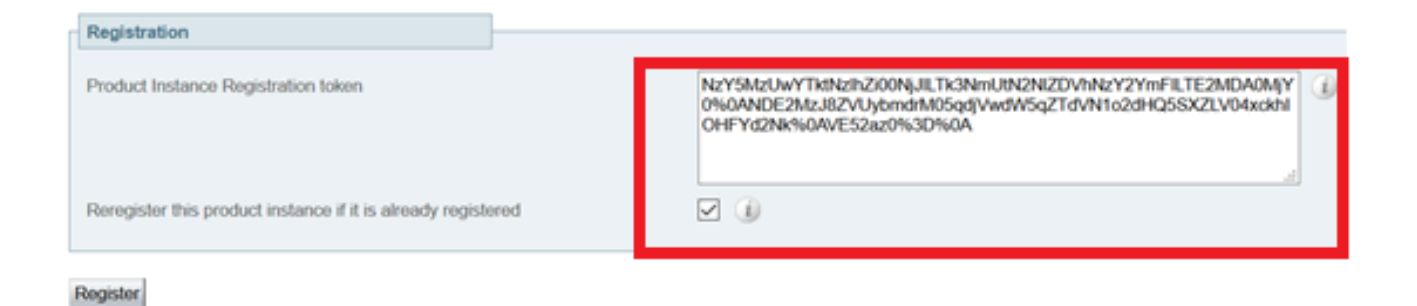

La instancia está en proceso de registro.

| Licensing status                |                        |
|---------------------------------|------------------------|
| Registration status             | × Register In Progress |
| License authorization status    | ✓ No Licenses In Use   |
| Smart account                   |                        |
| Virtual account                 |                        |
| Export-controlled functionality | Not allowed            |
|                                 |                        |

#### Estado muestra registrado.

| Licensing status             |                     |
|------------------------------|---------------------|
| Registration status          | ✓ <u>Registered</u> |
| License authorization status | ✓ <u>Authorized</u> |

### Troubleshoot

Nota: Si la opción de licencia inteligente no está presente, es debido al sabor de VCS antiguo en 12.6.

| uluilu<br>cisco        | Cisco Te        | lePresence Vid    | eo Communicat           | ion Server C     | ontrol              |
|------------------------|-----------------|-------------------|-------------------------|------------------|---------------------|
| Status >               | System >        | Configuration >   | Applications >          | Users >          | Maintenance         |
| Overview               | 1               |                   |                         |                  | Upgrade             |
| System mod             | •               |                   |                         |                  | Logging             |
| Selected mod           | les             | G                 | eneric - Do you want to | Run service set  | Email Notifications |
| System infor           | mation          |                   |                         |                  | Option keys         |
| System name<br>Up time |                 | 6                 | minutes 16 seconds      |                  | Tools >             |
| Software vers          | ion             | ×                 | 12.6                    |                  | Security >          |
| IPv4 address           |                 | 1                 | 2                       |                  | Backup and restore  |
| Options                |                 | 0                 | Non Traversal Calls, 0  | Traversal Calls, | Diagnostics >       |
| Resource us            | age (last updat | ed: 07:34:20 UTC) |                         |                  | Maintenance mode    |
| Non-Insured            | colle           | Current           |                         | 0                | Language            |
| PROTES OVER SOL        | CORD            | Peak              |                         | 0                | Serviceability>     |
|                        |                 | Since last rest   | art                     | 0                | Restart options     |

### Verificación

Puede verificar el estado de Smart Licensing con el comando xstatus // license en la CLI.

xstatus // license \*s Show: / License: A11: Smart Licensing Status \_\_\_\_\_ Smart Licensing is ENABLED Registration: Status: REGISTERED Smart Account: petelive.cisco.com Virtual Account: Default Export-Controlled Functionality: ALLOWED Initial Registration: SUCCEEDED on Jun 10 2020 07:57:22 UTC Last Renewal Attempt: None Next Renewal Attempt: Jul 11 2020 09:08:38 UTC Registration Expires: Sep 11 2020 11:31:12 UTC

License Authorization: Status: AUTHORIZED on Jun 10 2020 08:02:32 UTC Last Communication Attempt: SUCCEEDED on Jun 10 2020 08:02:32 UTC Next Communication Attempt: Jul 10 2020 08:02:31 UTC Communication Deadline: Sep 08 2020 07:33:04 UTC Data Privacy: Sending Hostname: yes Callhome hostname privacy: DISABLED Smart Licensing hostname privacy: DISABLED Version privacy: DISABLED

Transport: Type: Smart URL: https://petelive/SmartTransport Proxy: Not Configured

### ¿Cómo se aplican licencias específicas a mis Expressways?

Todas las licencias se agrupan. Cada nodo individual extrae sólo las licencias que necesita. No se asigna un número de licencias a un nodo específico.

Si, por ejemplo, dispone de diez licencias UC Manager Enhanced Plus, podrá registrar 10 terminales.

¿Qué sucede si tiene 4 Expressways todos registrados en su cuenta de Virtual Smart License?

Independientemente del nodo al que apunte el primer extremo, ese nodo permite el registro. Expressway se conecta a la nube con el token registrado en su cuenta virtual e informa de que se utiliza una licencia UC Manager Enhanced Plus. En el portal CSSM de su cuenta virtual, puede ver que dispone de nueve licencias UC Manager Enhanced Plus. Si registra otro terminal en un nodo de Expressway diferente que está registrado en la misma cuenta de licencia virtual, utiliza el mismo proceso e informa de que se utiliza una licencia UC Manager Enhanced Plus. Mire hacia atrás en el portal CSSM. Puede ver que tiene ocho licencias UC Manager Enhanced Plus.

#### Ejemplo:

En este ejemplo, puede ver que hay diez licencias UC Manager Enhanced Plus en la cuenta virtual:

| rtual A | Account:                               | duct Instances | Event Log   |                  |                     |              |                |        | (12) Minor                 | Hide Alerts        |
|---------|----------------------------------------|----------------|-------------|------------------|---------------------|--------------|----------------|--------|----------------------------|--------------------|
| Ava     | illable Actions 👻                      | Manage L       | icense Tags | License Reserva  | tion                | Show License | e Transactions |        | By Na<br>Search by License | me By Tag<br>e O   |
|         |                                        |                |             |                  |                     |              |                |        | Ad                         | vanced Search      |
| L       | icense                                 |                | Billing     | Available to Use | In Use              | Substitution | Balance        | Alerts |                            | Actions            |
| ٠       | Active Call Bridge Node                |                | Prepaid     | 3                | 3<br>(3 Reserved)   | -            | 0              |        |                            | Actions -          |
| €<br>ا  | Cisco Expressway Rich Media<br>License | Session        | Prepaid     | 10               | 0                   | -            | +10            |        |                            | Actions -          |
| ٠       | CMS Customization                      |                | Prepaid     | 2                | 1<br>(1 Reserved)   |              | +1             |        |                            | Actions -          |
| ٠       | CMS Recording & Streaming              |                | Prepaid     | 2                | 2<br>(2 Reserved)   | -            | 0              |        |                            | Actions -          |
| ٠       | Personal Multiparty                    |                | Prepaid     | 10               | 10<br>(10 Reserved) |              | 0              |        |                            | Actions -          |
| •       | Shared Multiparty                      |                | Prepaid     | 10               | 10<br>(10 Reserved) | -            | 0              |        |                            | Actions -          |
| ٠       | UC Manager CUWL License                |                | Prepaid     | 10               | 0                   | -            | +10            |        |                            | Actions -          |
| ٠       | UC Manager Enhanced Plus Lie           | cense          | Prepaid     | 10               | 0                   | •            | +10            |        |                            | Actions -          |
|         |                                        |                |             |                  |                     |              |                |        | Sho                        | wing All 8 Records |

En esta Expressway, no hay ninguna licencia inteligente en Expressway > Mantenimiento > Licencias inteligentes: uso de licencia que se utiliza.

| ← → C ▲ Not secure   https://10.0.0.18/smartlicensing            |                                |        | 🖻 🖈 🔲 🏶 🖬 🥵 Update 🚦                        |
|------------------------------------------------------------------|--------------------------------|--------|---------------------------------------------|
| CISCO Cisco Expressway-C                                         |                                |        | This system has 4 alarm                     |
| Status> System> Configuration> Applications> Users> Maintenance> |                                |        | 🛓 🕲 Helio. 😔 Logost                         |
| Smart licensing                                                  |                                |        | You are here: Maintenance * Smart licensing |
|                                                                  |                                |        |                                             |
| Transport                                                        |                                |        |                                             |
|                                                                  | Prest at (A)                   |        |                                             |
| Transport settings                                               |                                |        |                                             |
| URL                                                              | https://smartreceiver.cisco.co |        |                                             |
| Do not share my hostname or IP address with Cisco                |                                |        |                                             |
| Sava                                                             |                                |        |                                             |
| 2000                                                             |                                |        |                                             |
| Action                                                           |                                |        |                                             |
| Additional operations                                            | Please select v (i)            |        |                                             |
|                                                                  |                                |        |                                             |
| Save                                                             |                                |        |                                             |
|                                                                  |                                |        |                                             |
| Registration                                                     |                                |        |                                             |
| Product Instance Registration token                              |                                | ٢      |                                             |
|                                                                  |                                |        |                                             |
|                                                                  |                                |        |                                             |
|                                                                  |                                |        |                                             |
| Reregister                                                       |                                |        |                                             |
| Licensing status                                                 |                                |        |                                             |
| Registration status                                              | ✓ Beoistened                   |        |                                             |
| License authorization status                                     | Authorized                     |        |                                             |
| Virtual account                                                  | Matt Limbrick                  |        |                                             |
| License usage (last updated: 06:12:36 EDT)                       |                                |        |                                             |
| License type                                                     | Current usage                  | Status | Description                                 |
|                                                                  |                                |        |                                             |
| Under some detail                                                |                                |        |                                             |
| opone usage occars                                               |                                |        |                                             |
|                                                                  |                                |        |                                             |

Una vez registrado un terminal en una Expressway registrada en su cuenta virtual, debe tener en cuenta que el número de licencias UC Manager Enhanced Plus disminuyó a nueve y que la licencia UC Manager Enhanced ahora muestra una en uso.

#### Virtual Account:

| Gener | al Licenses                         | Product Instances | Event Log  |                                                      |                     |                 |                                                       |        |                             |                |
|-------|-------------------------------------|-------------------|------------|------------------------------------------------------|---------------------|-----------------|-------------------------------------------------------|--------|-----------------------------|----------------|
| Av    | ailable Actions 👻                   | Manage Li         | cense Tags | License Reserva                                      | tion                | Show License    | Transactions                                          |        | By Nam<br>Search by License | ne By Tag      |
|       |                                     |                   |            |                                                      |                     |                 |                                                       |        | Adva                        | anced Search 🗸 |
|       | License                             |                   | Billing    | Available to Use                                     | In Use              | Substitution    | Balance                                               | Alerts |                             | Actions        |
| ۲     | Active Call Bridge Node             | 2                 | Prepaid    | 3                                                    | 3<br>(3 Reserved)   | -               | 0                                                     |        |                             | Actions -      |
| ۲     | Cisco Expressway Rich<br>License    | Media Session     | Prepaid    | 10                                                   | 0                   |                 | +10                                                   |        |                             | Actions -      |
| ۲     | CMS Customization                   |                   | Prepaid    | 2                                                    | 1<br>(1 Reserved)   |                 | +1                                                    |        | 1                           | Actions -      |
| ۲     | CMS Recording & Strea               | aming             | Prepaid    | 2                                                    | 2<br>(2 Reserved)   | -               | 0                                                     |        |                             | Actions -      |
| ۲     | Personal Multiparty                 |                   | Prepaid    | 10                                                   | 10<br>(10 Reserved) | •               | 0                                                     |        |                             | Actions -      |
| ۲     | Shared Multiparty                   |                   | Prepaid    | 10                                                   | 10<br>(10 Reserved) | -               | 0                                                     |        |                             | Actions -      |
| ۲     | UC Manager CUWL Lic                 | ense              | Prepaid    | 10                                                   | 0                   | -               | +10                                                   |        |                             | Actions -      |
| Θ     | UC Manager Enhanced                 | License           | Prepaid    | 0                                                    | 1                   | From Higher: +1 | 0                                                     |        |                             | Actions -      |
| Θ     | UC Manager Enhanced                 | Plus License      | Prepaid    | 10                                                   | 0                   | To Lower: -1    | +9                                                    |        |                             | Actions -      |
|       | Source: Mar<br>Subscription Id: N/A | nual Entry        |            | Sku:<br>UC_Manager_Enhar<br>nse_14<br>Family:<br>UCL | nced_Plus_Lice      | Quantity:<br>10 | Start Date:<br>2021-Dec-17<br>Expires:<br>2022-Dec-12 | 7<br>2 |                             |                |

12 Minor Hide Alerts

Puede verificar que Expressway registrado en esta cuenta virtual tiene un extremo registrado en Expressway > Estado > Registros > Por alias.

| ← → C 🔺 Not secure   https://10.0.0.18/registrationsbyalias |                              |                   |                     |                                        |                 |  |  |  |  |
|-------------------------------------------------------------|------------------------------|-------------------|---------------------|----------------------------------------|-----------------|--|--|--|--|
| CISCO Cisco Expressway-C                                    |                              |                   |                     |                                        |                 |  |  |  |  |
| Status> System> Co                                          | nfiguration > Applications > | Users > Maintenar | ice >               |                                        |                 |  |  |  |  |
| Registrations by alias                                      |                              |                   |                     |                                        |                 |  |  |  |  |
| Records: 1                                                  |                              |                   |                     |                                        |                 |  |  |  |  |
| Alias                                                       | Alias type                   | Protocol          | Creation time       | Address                                | Device type     |  |  |  |  |
| DX70@tptac.net                                              | AOR                          | SIP               | 2022-08-17 01:35:28 | sip:DX70@10.0.0.29:43576;transport=tcp | Desktop Systems |  |  |  |  |
|                                                             |                              |                   |                     |                                        |                 |  |  |  |  |

A continuación, puede navegar hasta Expressway > Mantenimiento > Licencias inteligentes y confirmar que el terminal registrado utiliza una licencia UC Manager Enhanced.

| ← → C A Not secure Https://10.0.0.18/smartlicensing |                              |                                |                                    |   |  |                              |  |  |  |
|-----------------------------------------------------|------------------------------|--------------------------------|------------------------------------|---|--|------------------------------|--|--|--|
| Cisco Expressway-C                                  |                              |                                |                                    |   |  |                              |  |  |  |
| Status > System > Configuration > Applic            | cations> Users> Maintenance> |                                |                                    |   |  |                              |  |  |  |
| Smart licensing                                     |                              |                                |                                    |   |  |                              |  |  |  |
|                                                     |                              |                                |                                    |   |  |                              |  |  |  |
|                                                     |                              |                                |                                    |   |  |                              |  |  |  |
| Transport                                           |                              |                                |                                    |   |  |                              |  |  |  |
|                                                     |                              |                                |                                    |   |  |                              |  |  |  |
| Transport settings                                  |                              | Direct                         | <ul> <li>✓ ④</li> </ul>            |   |  |                              |  |  |  |
| URL                                                 |                              | https://smartreceiver.cisco.co |                                    |   |  |                              |  |  |  |
| Do not share my hostname or IP address with Cisco   |                              |                                |                                    |   |  |                              |  |  |  |
|                                                     |                              |                                |                                    |   |  |                              |  |  |  |
| Saue                                                |                              |                                |                                    |   |  |                              |  |  |  |
|                                                     |                              |                                |                                    |   |  |                              |  |  |  |
| Action                                              |                              |                                |                                    |   |  |                              |  |  |  |
|                                                     |                              |                                |                                    |   |  |                              |  |  |  |
| Additional operations                               |                              | Please select V                |                                    |   |  |                              |  |  |  |
| Save                                                |                              |                                |                                    |   |  |                              |  |  |  |
|                                                     |                              |                                |                                    |   |  |                              |  |  |  |
| Registration                                        |                              |                                |                                    |   |  |                              |  |  |  |
|                                                     |                              |                                |                                    |   |  |                              |  |  |  |
| Product Instance Registration token                 |                              |                                |                                    |   |  |                              |  |  |  |
|                                                     |                              |                                |                                    | 8 |  |                              |  |  |  |
|                                                     |                              |                                |                                    | ~ |  |                              |  |  |  |
|                                                     |                              |                                |                                    |   |  |                              |  |  |  |
| Receptater                                          |                              |                                |                                    |   |  |                              |  |  |  |
|                                                     |                              |                                |                                    |   |  |                              |  |  |  |
| Licensing status                                    |                              |                                |                                    |   |  |                              |  |  |  |
| Registration status                                 |                              |                                | Registered                         |   |  |                              |  |  |  |
| License authorization status                        |                              |                                | <ul> <li>Authorized</li> </ul>     |   |  |                              |  |  |  |
| Smart account                                       |                              | 1                              | InternalTestDemoAccount8.cisco.com |   |  |                              |  |  |  |
| Virtual account                                     |                              |                                | Matt Limbrick                      |   |  |                              |  |  |  |
| License usage (last updated: 06:04:07 EDT)          |                              |                                |                                    |   |  | Description                  |  |  |  |
| License type                                        | Cur                          | rrent usage                    |                                    | S |  | US Manager Enhanced License  |  |  |  |
| Com_Linanco                                         |                              |                                |                                    | ~ |  | Comminger Emminold Electrice |  |  |  |
|                                                     |                              |                                |                                    |   |  |                              |  |  |  |
| Update usage details                                |                              |                                |                                    |   |  |                              |  |  |  |

Si cancela el registro de este terminal de Expressway registrado en su cuenta virtual, el recuento se remonta a diez licencias C Manager Enhanced Plus y la entrada de Expressway en Expressway > Mantenimiento > Licencias inteligentes: Uso de licencias desaparece.

Nota: la cuenta virtual y Expressway pueden tardar un par de minutos en reflejar el consumo de licencias. El consumo de licencias no se actualiza constantemente, ya que generaría una gran cantidad de mensajes de red. El uso de la licencia se actualiza cada seis horas o se puede actualizar manualmente al hacer clic en Update usage details.

### Tipos de licencias inteligentes

- LIC-EXP-DSK
- Sala LIC-EXP
- LIC-EXP-RMS

LIC-EXP-DSK se representa como licencia mejorada de UC Manager en CSSM. Estos dispositivos son solo para dispositivos SIP de escritorio como EX60, EX90, DX70 y DX80. Los registros H323 de estos dispositivos se consumen como licencias de sala.

LIC-EXP-Room se representa como licencia de sala de telepresencia de UC Manager en CSSM. Estos son para todos los demás registros SIP que no sean dispositivos de escritorio SIP como se enumeró anteriormente, así como todos los registros H323.

| Θ | UC Manager Enhanced License                  | Prepaid | 20                                     | 2 |                 | +18                                                   | Actions - |
|---|----------------------------------------------|---------|----------------------------------------|---|-----------------|-------------------------------------------------------|-----------|
|   | Source: Manual Entry<br>Subscription Id: N/A |         | Sku:<br>LIC-EXP-DSK<br>Family:<br>UCL  |   | Quantity:<br>20 | Start Date:<br>2022-Sep-13<br>Expires:<br>2025-Jun-08 |           |
| ۲ | UC Manager Enhanced Plus License             | Prepaid | 10                                     | 0 |                 | +10                                                   | Actions - |
| Θ | UC Manager Telepresence Room License         | Prepaid | 40                                     | 6 |                 | +34                                                   | Actions - |
|   | Source: Manual Entry<br>Subscription Id: N/A |         | Sku:<br>LIC-EXP-ROOM<br>Family:<br>UCL |   | Quantity:<br>20 | Start Date:<br>2022-Sep-15<br>Expires:<br>2025-Jun-10 |           |
|   | Source: Manual Entry<br>Subscription Id: N/A |         | Sku:<br>LIC-EXP-ROOM<br>Family:<br>UCL |   | Quantity:<br>10 | Start Date:<br>2022-Sep-15<br>Expires:<br>2025-Jun-10 |           |
|   | Source: Manual Entry<br>Subscription Id: N/A |         | Sku:<br>LIC-EXP-ROOM<br>Family:<br>UCL |   | Quantity:<br>10 | Start Date:<br>2022-Sep-15<br>Expires:<br>2025-Jun-10 |           |

LIC-EXP-RMS se representa como licencia de sesión multimedia de Cisco Expressway. Se trata de licencias para llamadas transversales/llamadas que no son de Unified Communication.

|   |                                                |         |                                                       | (3 Reserved) |                 |                                                       |           |
|---|------------------------------------------------|---------|-------------------------------------------------------|--------------|-----------------|-------------------------------------------------------|-----------|
| Θ | Cisco Expressway Rich Media Session<br>License | Prepaid | 30                                                    | 1            |                 | *29                                                   | Actions + |
|   | Source: Manual Entry<br>Subscription Id: N/A   |         | Sku:<br>LIC-EXP-RMS<br>Family:<br>Expressway Product  | 5            | Quantity:<br>20 | Start Date:<br>2022-Sep-15<br>Expires:<br>2022-Oct-15 |           |
|   | Source: Manual Entry<br>Subscription Id: N/A   |         | Sku:<br>LIC-EXP-RMS=<br>Family:<br>Expressway Product | 8            | Quantity:<br>10 | Start Date:<br>2021-Dec-17<br>Expires:<br>2022-Dec-12 |           |

Uso de licencias

#### **Room and Desktop Registrations on Expressway**

If Expressway is configured as a SIP registrar or H.323 Gatekeeper, it needs to be licensed for concurrent systems (the Unified CM model) and not for concurrent calls.

For SIP deployments, you do this by adding either or both of the following license types to the Cisco Expressway-C or Cisco Expressway-E:

- TelePresence Room System License
- Desktop System License

The following SIP devices register as desktop systems; all other devices are considered room systems:

- Cisco TelePresence EX60
- Cisco TelePresence EX90
- Cisco Webex DX70
- Cisco Webex DX80
- If you use Cisco Jabber Video for TelePresence (Movi) soft clients (now end-of-sale), they also register to Expressway as desktop systems.

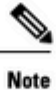

I

To register as desktop systems (for SIP), DX systems must be running version CE8.2 or later, and EX systems must be running TC7.3.6 or later. DX and EX systems running earlier versions still register for SIP, but will consume a room system license.

For H.323 deployments, all endpoints consume a TelePresence Room System License. This is due to a limitation in H.323, which does not determine the difference between desktop and room type endpoints. We therefore recommend SIP as the preferred signaling protocol, although H.323 is available as a fall back for endpoints that do not support SIP.

Cisco Expressway Administrator Guide (X14.0)

29

#### Acerca de esta traducción

Cisco ha traducido este documento combinando la traducción automática y los recursos humanos a fin de ofrecer a nuestros usuarios en todo el mundo contenido en su propio idioma.

Tenga en cuenta que incluso la mejor traducción automática podría no ser tan precisa como la proporcionada por un traductor profesional.

Cisco Systems, Inc. no asume ninguna responsabilidad por la precisión de estas traducciones y recomienda remitirse siempre al documento original escrito en inglés (insertar vínculo URL).